|                                                                                                    | Login                                                                                   |
|----------------------------------------------------------------------------------------------------|-----------------------------------------------------------------------------------------|
| 1. ACCEDA A SU CUENTA INTRODUCIENDO SU<br>NOMBRE DE USUARIO/A Y CONTRASEÑA EN:         http://revistaseug.ugr.es/index.php/arenal/login | Nombre usuario/a<br>Contraseña<br>Recordar mi nombre de usuaria/o y contraseña<br>Login |
|                                                                                                    | » ¿Aún no se ha registrado? Hágalo ahora<br>» ¿Ha olvidado su contraseña?               |

## 2. COMPRUEBE LOS ENVÍOS ACTIVOS QUE TIENE COMO REVISOR/A

Para ello haga click en "1 Activo" como se indica en la siguiente imagen.

| C           | Revis                                  | ta de Traduç  | ción e In | terpret  | ación. U | niversi | idad de Granada | A.                                                        |
|-------------|----------------------------------------|---------------|-----------|----------|----------|---------|-----------------|-----------------------------------------------------------|
| INICIO      | ACERCA DE                              | ÁREA PERSONAL | BUSCAR    | ACTUAL   | ARCHIVOS |         |                 | an an an ann an t-an ann an an an an an an an an an an an |
| Inicio > In | icio                                   |               |           |          |          |         |                 |                                                           |
| Ini         | cio                                    |               |           |          |          |         |                 |                                                           |
| Sei         | ndebar                                 |               |           | 0 Activo |          |         | [Nuevo emvíe]   | CALL FOR                                                  |
| » Aut       | /isor/a                                |               |           | 1 Activo |          |         | [Nuevo envio]   | FECHA LÍMI                                                |
| Mi          | S CUENTAS<br>Mostrar mis revistas      | i.            |           |          |          |         |                 | 15 DE                                                     |
| » (         | Editar mi perfil<br>Cambiar contraseña |               |           | Ā        | IVK      |         |                 | INFORMA                                                   |
| 33          | Salir                                  |               |           | VL       |          |         |                 | CEN                                                       |
| ISSN:       | 1130-5509                              |               |           |          |          |         |                 | SEI                                                       |

### 3. ENTRE EN EL ARTÍCULO QUE DESEA EVALUAR

Pulse en el título del artículo

| :10     | ACERCA D          | E 🖊        | REA PERSONAL     | BUSCAR       | ACTUAL           | ARCHIVOS     |           |                     |
|---------|-------------------|------------|------------------|--------------|------------------|--------------|-----------|---------------------|
| io > Us | uario/a > Rev     | isor/a > E | invíos activos   |              |                  |              |           |                     |
| Env     | líne al           | otivo      |                  |              |                  |              |           |                     |
|         | 105 al            |            | 15               |              |                  |              |           |                     |
| ACTIVO  | ARCHIVO           |            |                  |              | CL               | ICK !        |           |                     |
| ID      | MM-DD<br>ASIGNADO | SECC.      | τίτυιο           |              |                  |              | PENDIENTE | RONDA D<br>REVISIÓN |
| 651     | 04-29             | int        | UNDERGRADUATE IN | TERPRETER TR | AINING IN THE SP | ANISH STATE: | 05-20     | 1                   |

#### 4. DETALLES DEL PROCESO DE EVALUACIÓN

Aquí nos vamos a centrar en el epígrafe "Pasos de revisión" que consta de 5 pasos:

Paso 1A. Lo primero es notificar al editor que aceptamos realizar la evaluación del artículo. Para ello hacemos click en la libretita adyacente a la expresión "Hará la revisión".

| Envío a revis<br>Título<br>Sección de la revista<br>Resumen                               | Control of the possibilities available for undergraduate translation and interpreting (T/I) courses in the Spanish State as an indicator of the possibilities available for undergraduate T/I training in general, using data compiled from official sources and directly from universities and staff, this paper goes on to analyse a series of factors in order to compare and assess to what extent undergraduate degrees provide all-round, basic interpreter training, in particular detail courses offering a specific interpreting itinerary. The article concludes that there is considerable leeway for improved planning and coordination, indicating that universities could maximize efficiency by focusing on either interpreter or translator training. | CALL FOR PAPERS<br>FECHA LÍMITE DE RECEPCIÓN DE<br>TRABAJOS PARA EL NÚMERO 25<br><b>15 DE ENERO 2014</b><br>INFORMACIÓN / INFORMATION |
|-------------------------------------------------------------------------------------------|----------------------------------------------------------------------------------------------------|----------------------------------------------------------------------------------------------------|
| Editor/a de envío                                                                         |                                                                                                    | CENIDEDAD                                                                                                    |
| Envío de metadatos                                                                        | VER METADATOS                                                                                                    | SENDEDAK                                                                                                    |
| Planificación<br>Petición de editor/a<br>Su respuesta<br>Revisión enviada                 | <b>de revisión</b><br>2013-04-29<br>–<br>2013-05-20                                                                                                    | NÚMEROS ANTERIORES<br>PREVIOUS ISSUES<br>DISPONIBLE I AVAILABLE ON<br>http://fti.ugr.es/pages/sendebar/indice                         |
| revisión                                                                                  | Click page 14                                                                                                    | IDIOMA                                                                                                    |
| Pasos de rev<br>1. Notificar a editor/a de<br>Responder Hará la                           | risión<br>e envíos que aceptará la revisión.<br>a revisión ≅ No puede hacer la revisión ≅                                                                                                    | Español 💠<br>USUARIO/A<br>Su identificación actual es                                                                                 |
| <ol> <li>Haga click en los no<br/>Envío de manuscrito<br/>Fichero(s) adicional</li> </ol> | mbres de los ficheros para bajar y revisar (en pantalla o imprimiéndolos) que estén asociados con este envío.<br>651-925-1-RV.DOCX 2013-04-01<br>(es) Ninguno                                                                                                    | <ul> <li>Mis Revistas</li> <li>Mi Perfil</li> <li>Salir</li> <li>Cambiar de Usuario</li> </ul>                                        |

Paso 1B. Pulsar en el botón "Enviar" para que al editor le llegue, además, un e-mail confirmando su aceptación

| Enviar corr     | ео-е                                                                                                    |                                                                                                |
|-----------------|----------------------------------------------------------------------------------------------------|------------------------------------------------------------------------------------------------|
| Para            | correo@correo.com                                                                                                    | CALL FOR PAPERS                                                                                |
| ссо             |                                                                                                    | FECHA LÍMITE DE RECEPCIÓN DE<br>TRABAJOS PARA EL NÚMERO 25                                     |
|                 | Añadir destinataria/o     Añadir CC     Añadir CCO       Enviar una copia de este mensaje a mi dirección                                                                                                    | 15 DE ENERO 2014                                                                               |
| Adjuntos        | Seleccionar archivo ningún archleccionado Subir                                                                                                    | INFORMACIÓN / INFORMATION                                                                      |
| De              |                                                                                                    | SENDEBAR                                                                                       |
| Cuerpo          | [sdb] Acepto la revisión Nombre Apellido Apellido                                                                                                    |                                                                                                |
|                 | Con este correo confirmo que tengo la capacidad para evaluar<br>el artículo "Undergraduate interpreter training in the Spanish<br>State: an analytical comparison," remitido a Sendebar, y deseo<br>llevar a cabo su revisión. Gracias por darme la oportunidad de<br>hacerlo. | DISPONIBLE I AVAILABLE ON<br>http://fti.ugr.es/pages/sendebar/indice                           |
| Click paso 1B   | Intentaré tener la revisión completa en el plazo indicado:<br>2013-05-20 o, a ser posible, antes.<br>Saludos cordiales,                                                                                                    | IDIOMA<br>Español ≑                                                                            |
|                 | Nombre Apellido Apellido                                                                                                    | USUARIO/A<br>Su identificación actual es                                                       |
| Enviar Cancelar | No enviar correo-e                                                                                                    | <ul> <li>Mis Revistas</li> <li>Mi Perfil</li> <li>Salir</li> <li>Cambiar de Usuario</li> </ul> |
| ISSN: 1130-5509 |                                                                                                    | NOTIFICACIONES                                                                                 |

#### 4. DETALLES DEL PROCESO DE EVALUACIÓN (CONTINUACIÓN)

Paso 2. Una vez notificado podemos descargar el texto completo del artículo en formato .DOC o .DOCX.

Paso 3. Hacer click en el icono con forma de "bocadillo" para responder a las cuestiones del formulario de revisión.

| Envío a revis                                                     | ar                                                                                                    |                                                            |
|-------------------------------------------------------------------|----------------------------------------------------------------------------------------------------|------------------------------------------------------------|
| Título                                                            | Undergraduate interpreter training in the Spanish State: an analytical comparison                                                                                                    | CALL FOR PAPERS                                            |
| Sección de la revista                                             | Interpretación                                                                                                    | FECHA LÍMITE DE RECEPCIÓN DE<br>TRABAJOS PARA EL NÚMERO 25 |
| nesumen                                                           | Following a general overview of undergraduate translation and interpreting (T/I) courses in the Spanish State as<br>an indicator of the possibilities available for undergraduate T/I training in general, using data compiled from<br>official sources and directly from universities and staff, this paper goes on to analyse a series of factors in order to<br>compare and assess to what extent undergraduate degrees provide all-round, basic interpreter training, covering<br>such aspects as language offer, core and specialised subjects and basic facilities while examining in particular                                                                                                    | 15 DE ENERO 2014                                           |
|                                                                   | detail courses offering a specific interpreting itinerary. The article concludes that there is considerable leeway for<br>improved planning and coordination, indicating that universities could maximize efficiency by focusing on either<br>interpreter or translator training.                                                                                                    | INFORMACIÓN / INFORMATION                                  |
| Editor/a de envío                                                 |                                                                                                    | SENDERAR                                                   |
| Envío de metadatos                                                | VER METADATOS                                                                                                    | SENDEDAK                                                   |
| Planificación                                                     | de revisión                                                                                                    | NÚMEROS ANTERIORES<br>PREVIOUS ISSUES                      |
| Petición de editor/a                                              | 2013-04-29                                                                                                    | DISPONIBLE   AVAILABLE ON                                  |
| Su respuesta                                                      | -                                                                                                    | http://fti.ugr.es/pages/sendebar/indice                    |
| Revisión enviada<br>Fecha de entrega de                           |                                                                                                    |                                                            |
| revisión                                                          |                                                                                                    | IDIOMA                                                     |
|                                                                   |                                                                                                    | Español ≑                                                  |
| Pasos de rev                                                      | isión                                                                                                    |                                                            |
| <ol> <li>Notificar a editor/a de<br/>Responder Hará la</li> </ol> | envios que aceptará la revisión.<br>revisión 🖅 No puede hacer la revisión 🖅                                                                                                    | USUARIO/A<br>Su identificación actual es                   |
| 0 Hogo diek en lee norm                                           | abres de las Fabares para baier y revisor (en pontella o imprimiéndales) que estén possiados pon este envís                                                                                                    | Mis Revistas                                               |
| Envío de manuscrito                                               | 651-925-1-RV.DOCX 2013-04-01                                                                                                    | <ul> <li>Mi Perfil</li> <li>Salir</li> </ul>               |
| Fichero(s) adicional(                                             | es) Ninguno Click nago 7                                                                                                    | Cambiar de Usuario                                         |
| 3 Haga "click" on ol (co                                          | - VIICK VASU &                                                                                                    | NOTIFICACIONES                                             |
| Formulario de revisió                                             | Click paso 3                                                                                                    | Ver (5 nuevo)     Administrar                              |
| 4. Además, puede subir                                            | ficheros para que los consulte el/la editor/a y/o el/la autor/a.                                                                                                    | • Paninora                                                 |
| Ficheros subidos                                                  | Ninguno                                                                                                    | REVISOR/A                                                  |
| Seleccionar archivo                                               | ningún archleccionado Subir                                                                                                    | Envíos                                                     |
| E Oslassiana and                                                  | Tinne and is a subject of the second state of second state of the second state of the | <ul> <li>Activo (1)</li> <li>Archivo (0)</li> </ul>        |
| antes de seleccionar                                              | una recomendación.                                                                                                    |                                                            |
| Recomendación                                                     | Seleccione uno                                                                                                    | CONTENIDO DE LA REVISTA                                    |
|                                                                   |                                                                                                    | Buscar                                                     |
|                                                                   |                                                                                                    |                                                            |
| Respues                                                           | sta al Formulario de Revisión                                                                                                    |                                                            |
| Formulari                                                         | o de revisión (esp. eng)                                                                                                    |                                                            |
| Para la evaluación                                                | externa emitida a instancia de la revista Sendebar ISSN 1130-5509. Le superimos que consulte la Gu                                                                                                    | CALL F(                                                    |
| avaluadorea Si tio                                                | alguna duda anotacia con succio acosto tácnico                                                                                                    | FECHA LÍ                                                   |

Evaluación de aspectos generales

evaluadores. Si tiene alguna duda contacte con nuestro soporte técnico.

Grado de originalidad del trabajo (Puntúe de 1 a 4, de menor a mayor)

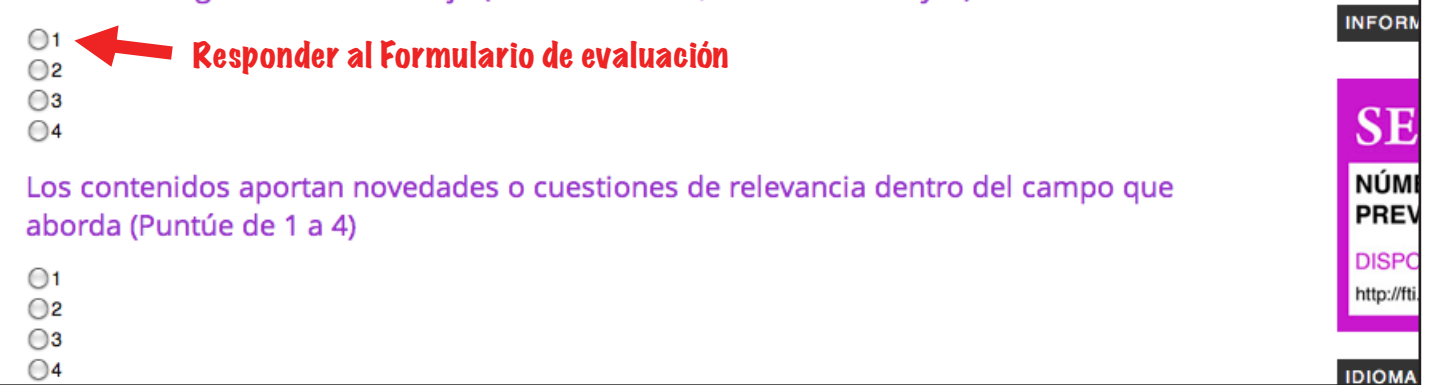

TRABAJO

15 D

# 4. DETALLES DEL PROCESO DE EVALUACIÓN (CONTINUACIÓN)

- Paso 4. (Opcional) Subir, si se desea, algún fichero que considere oportuno hacer llegar al editor o al autor.
- Paso 5. Una vez cumplimentado el formulario de evaluación, debemos elegir nuestra recomendación para el texto evaluado y después pulsar en el botón "Enviar revisión al / a la editor/a".

| itulo                                                             | Indergraduate interpreter training in the Spanish State: an analytical comparison                                                                                                    | CALL FOR PAPERS                                            |
|-------------------------------------------------------------------|----------------------------------------------------------------------------------------------------|------------------------------------------------------------|
| Sección de la revista                                             | Interpretación                                                                                                    | FECHA LÍMITE DE RECEPCIÓN DE<br>TRABAJOS PARA EL NÚMERO 25 |
|                                                                   | Following a general overview of undergraduate translation and interpreting (T/I) courses in the Spanish State as<br>an indicator of the possibilities available for undergraduate T/I training in general, using data compiled from<br>official sources and directly from universities and staff, this paper goes on to analyse a series of factors in order to<br>compare and assess to what extent undergraduate degrees provide all-round, basic interpreter training, covering<br>such aspects as language offer, core and specialised subjects and basic facilities while examining in particular<br>detail courses offering a specific interpreting itinerary. The article concludes that there is considerable leeway for<br>impreviou elapapine and coordination individual pulsations could maximize officing the focusion on other<br>such aspects. | 15 DE ENERO 2014                                           |
|                                                                   | interpreter or translator training.                                                                                                    |                                                            |
| ditor/a de envío                                                  |                                                                                                    | SENIDERAD                                                  |
| nvío de metadatos                                                 | VER METADATOS                                                                                                    | SENDEDAK                                                   |
|                                                                   |                                                                                                    | NÚMEROS ANTERIORES                                         |
| lanificación                                                      | de revisión                                                                                                    | PHEVIOUS ISSUES                                            |
| Petición de editor/a                                              | 2013-04-29                                                                                                    | DISPONIBLE   AVAILABLE ON                                  |
| Su respuesta                                                      | -                                                                                                    | http://fti.ugr.es/pages/sendebar/indice                    |
| echa de entrega de                                                | - 2013-05-20                                                                                                    |                                                            |
| evisión                                                           | 2010-03-20                                                                                                    | IDIOMA                                                     |
|                                                                   |                                                                                                    | Fare al A                                                  |
| Dasos do rov                                                      | isión                                                                                                    |                                                            |
| Notificar a editor/a de                                           | ISTOTI<br>Lanvíce que acentará la revición                                                                                                    | USUABIO/A                                                  |
| Responder Hará la                                                 | revisión 🖾 No puede hacer la revisión 🖾                                                                                                    | Su identificación actual es                                |
|                                                                   |                                                                                                    | Su dentificación actual es                                 |
| . Haga click en los nor                                           | nbres de los ficheros para bajar y revisar (en pantalla o imprimiéndolos) que estén asociados con este envío.                                                                                                    | Mis Revistas     Mi Perfil                                 |
| Envío de manuscrito                                               | 651-925-1-RV.DOCX 2013-04-01                                                                                                    | • Salir                                                    |
| Fichero(s) adicional(                                             | es) Ninguno                                                                                                    | Cambiar de Usuario                                         |
| Haga "click" en el íco                                            | no nara llenar el formulario de revisión                                                                                                    | NOTIFICACIONES                                             |
| Formulario de revisió                                             | n 🔍                                                                                                    |                                                            |
|                                                                   |                                                                                                    | Administrar                                                |
| Además, puede subi                                                | r ficheros para que los consulte el/la editor/a y/o el/la autor/a.                                                                                                    |                                                            |
| Ficheros subidos                                                  | Ninguno                                                                                                    | REVISOR/A                                                  |
| Seleccionar archivo                                               | ningún archleccionado Subir                                                                                                    | Envíos                                                     |
|                                                                   |                                                                                                    | Activo (1)                                                 |
| <ul> <li>Seleccionar una reco<br/>antes de seleccionar</li> </ul> | mendación y enviar la revisión para completar el proceso. Tienes que introducir una revisión o subir un fichero<br>una recomendación                                                                                                    | Archivo (0)                                                |
| Recomendación                                                     | Colocciono uno                                                                                                    | CONTENIDO DE LA REVISTA                                    |
|                                                                   |                                                                                                    | Buscar                                                     |
|                                                                   | <b>• •</b>                                                                                                    |                                                            |
|                                                                   |                                                                                                    |                                                            |